## ZEARN

## **Navigating Spanish-translated Content**

Beginning in the 2025-26 school year, teachers with a Zearn School Account can enable students to access K-2 Guided Practice and Tower of Power activities in Spanish. This first phase of Zearn's multi-year rollout of Spanish-translated digital content ensures young learners can receive critical language support from the start. Use this guide to learn how to turn on Spanish content for your students!

## I. Teacher Instructions to Change Students' Language Settings

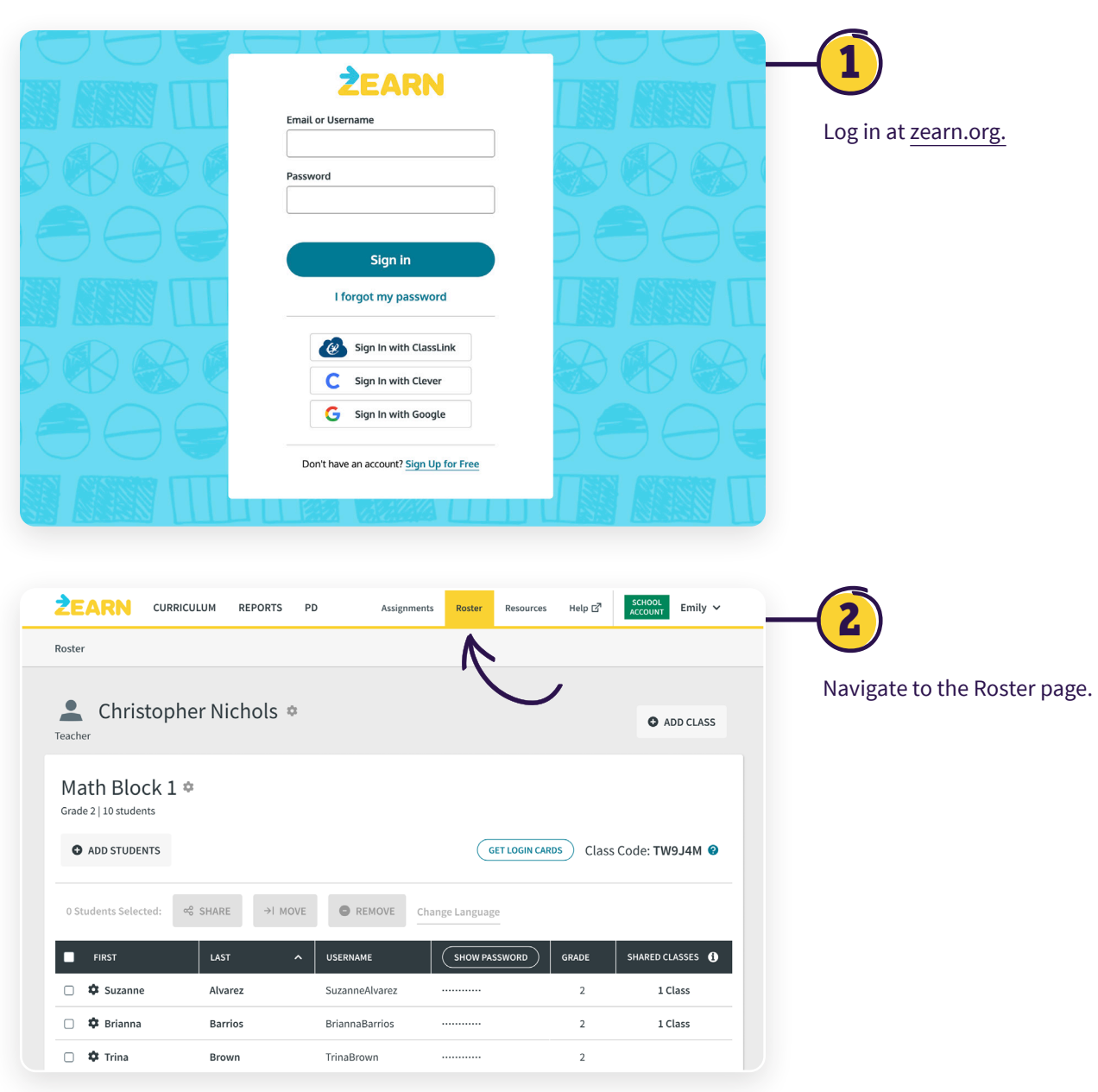

| ZEARN CUP                                                                                                    |                                                                                                    |                                                       |                                                                                                    |                    |               |                                                                   |                                      |
|----------------------------------------------------------------------------------------------------|----------------------------------------------------------------------------------------------------|-------------------------------------------------------|----------------------------------------------------------------------------------------------------|--------------------|---------------|-------------------------------------------------------------------|--------------------------------------|
| Roster                                                                                                    |                                                                                                    |                                                       |                                                                                                    |                    |               |                                                                   |                                      |
|                                                                                                    |                                                                                                    |                                                       |                                                                                                    |                    |               |                                                                   |                                      |
| Christop                                                                                                    | oher Nichols                                                                                                | 5 🌣                                                   |                                                                                                    |                    |               |                                                                   | ADD CLA                              |
|                                                                                                    |                                                                                                    |                                                       |                                                                                                    |                    |               |                                                                   |                                      |
| Grade 2   10 students                                                                                                    | 1 🌣                                                                                                    |                                                       |                                                                                                    |                    |               |                                                                   |                                      |
| •                                                                                                    |                                                                                                    |                                                       | $\frown$                                                                                                    |                    |               |                                                                   |                                      |
| ADD STUDENTS                                                                                                    |                                                                                                    |                                                       |                                                                                                    | (G                 | ET LOGIN CARD | S ) Class                                                         | Code: TW9.J4M                        |
|                                                                                                    |                                                                                                    |                                                       |                                                                                                    | $M \sim$           |               | 01000                                                             |                                      |
| 3 Students Selected:                                                                                                    | ∝ SHARE →                                                                                                   | MOVE                                                  |                                                                                                    |                    | re            |                                                                   |                                      |
| 3 Students Selected:                                                                                                    | ≪ SHARE →                                                                                                   | I MOVE                                                | REMOVE CH                                                                                                    | ange Langyag       | e             |                                                                   |                                      |
| 3 Students Selected:                                                                                                    | ≪ SHARE →I                                                                                                  | I MOVE                                                | REMOVE CH                                                                                                    | ange Langyag       | ssword        | GRADE                                                             | SHARED CLASSES                       |
| 3 Students Selected:<br>■ FIRST<br>Ø \$ Suzanne                                                                                                    | ≪ SHARE →                                                                                                   | I MOVE USE                                            | REMOVE     CH ERNAME EanneAlvarez                                                                                                    | show PA:           | e<br>ssword   | GRADE<br>2                                                        | SHARED CLASSES<br>1 Class            |
| 3 Students Selected:       FIRST       Y     Y Suzanne       Y     Y Brianna                                                                                                    | ≪ SHARE →<br>LAST<br>Alvarez<br>Barrios                                                                     | I MOVE (<br>VUSE<br>Suz<br>Bria                       | REMOVE      CH      ERNAME      canneAlvarez      annaBarrios                                                                                                    | show participation | ssword        | GRADE<br>2<br>2                                                   | SHARED CLASSES<br>1 Class<br>1 Class |
| 3 Students Selected:<br>FIRST<br>Subscription Selected:<br>Students Selected:<br>Selected:<br>Sele | SHARE → LAST Alvarez Barrios Brown                                                                          | I MOVE USE<br>Suz<br>Bria<br>Trir                     | REMOVE CH     CH     CH | SHOW PA            | ssword        | GRADE<br>2<br>2<br>2                                              | SHARED CLASSES<br>1 Class<br>1 Class |
| 3 Students Selected:<br>■ FIRST<br>♥ \$ Suzanne<br>♥ \$ Brianna<br>■ \$ Trina<br>■ \$ Paul                                                                                                    | <ul> <li>SHARE →</li> <li>LAST</li> <li>Alvarez</li> <li>Barrios</li> <li>Brown</li> <li>Derrick</li> </ul> | I MOVE USE<br>Suz<br>Bria<br>Trir<br>Pau              | REMOVE CH<br>ERVAME<br>canneAlvarez<br>annaBarrios<br>aaBrown<br>ilDerrick                                                                                                    | SHOW PA            | ssword        | GRADE<br>2<br>2<br>2<br>2                                         | SHARED CLASSES<br>1 Class<br>1 Class |
| 3 Students Selected:         FIRST         Ø \$\$ Suzanne         Ø \$\$ Suzanne         Ø \$\$ Suzanne         Ø \$\$ Suzanne         Ø \$\$ Suzanne         Ø \$\$ Suzanne         Ø \$\$ Suzanne         Ø \$\$ Suzanne         Ø \$\$ Suzanne         Ø \$\$ Suzanne         Ø \$\$ Suzanne         Ø \$\$ Suzanne                                                                                                    | SHARE →I LAST Alvarez Barrios Brown Derrick Diaz                                                            | MOVE USE<br>Suz<br>Bria<br>Trir<br>Pau<br>Set         | RNAME CH<br>RRNAME Ch<br>RanneAlvarez ch<br>annaBarrios ch<br>aBrown ch<br>IlDerrick characteristica<br>pastianDiaz characteristica                                                                                                    | SHOW PAC           | ssword        | GRADE<br>2<br>2<br>2<br>2<br>2<br>2                               | SHARED CLASSES<br>1 Class<br>1 Class |
| <ul> <li>3 Students Selected:</li> <li>FIRST</li> <li>Suzanne</li> <li>Suzanne</li> <li>Strianna</li> <li>Trina</li> <li>Paul</li> <li>Sebastian</li> <li>Janiya</li> </ul>                                                                                                    | SHARE → LAST Alvarez Barrios Borrick Derrick Diaz DuBuque                                                   | MOVE USE<br>Suzz<br>Suzz<br>Bria<br>Pau<br>Set<br>Jar | REMOVE CH<br>RRAME<br>AnnaBarrios<br>annaBarrios<br>annaBarrios<br>annaBarrios<br>annaBarrios<br>annaBarrios<br>annaBarrios<br>annaBarrios<br>annaBarrios                                                                                                    |                    | ssword        | GRADE<br>2<br>2<br>2<br>2<br>2<br>2<br>2<br>2<br>2<br>2<br>2<br>2 | SHARED CLASSES<br>1 Class<br>1 Class |

Check the box next to the student's name — or select multiple students or the whole class — then choose '**Change Language**' to enable Spanish for the selected student(s).

| ZEARN    | MANAGE LANGUAGE SETTING                                                                                                    |                        |
|----------|----------------------------------------------------------------------------------------------------|------------------------|
| × Cancel |                                                                                                    |                        |
|          | Change Language Setting<br>for 3 students<br>Choose Language<br>English (default)<br>Spanish (K-2 Only)<br>Spanish is currently available for K-2 Guided<br>Practice and Towers.<br>Learn more about Zearn in Spanish, including<br>release plans for additional grades 2 | C<br>cu<br>a<br>b<br>s |
|          |                                                                                                    |                        |

Choose Spanish. Confirm student count, then click **Save**. Students will see K–2 Guided Practice and Tower of Power in Spanish by default, with the option to switch to English as needed.

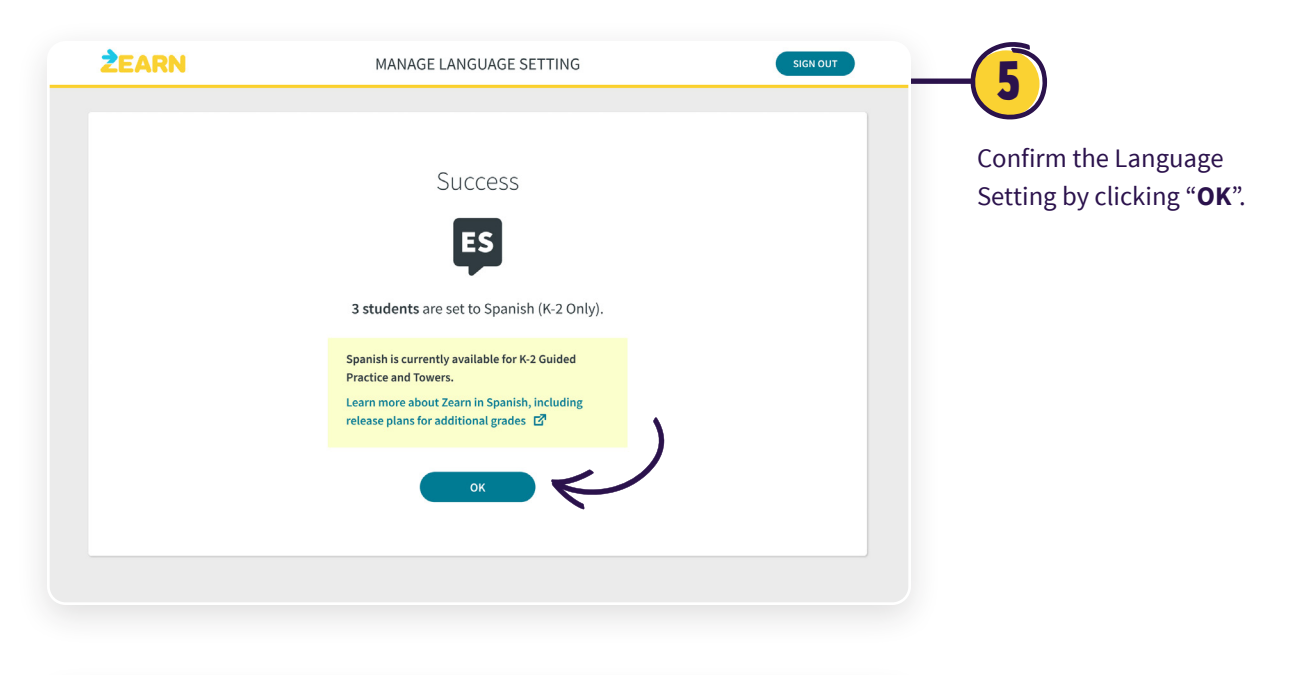

|                                                                                                    | CULUM REPORT                                                                      | S PD Ass                                                                                                    | agnments Koster H             | lesources He                                                           | ACCOUNT                                 | Linky -     |
|----------------------------------------------------------------------------------------------------|-----------------------------------------------------------------------------------|----------------------------------------------------------------------------------------------------|-------------------------------|------------------------------------------------------------------------|-----------------------------------------|-------------|
| Roster                                                                                                    |                                                                                   |                                                                                                    |                               |                                                                        |                                         |             |
| Leacher Christoph                                                                                                    | er Nichols                                                                        | ; ¢                                                                                                    |                               |                                                                        | G ADI                                   | D CLASS     |
| Math Block 1<br>Grade 2   10 students                                                                                       | ¢                                                                                 |                                                                                                    | GETI                          | LOGIN CARDS                                                            | Class Code: TW9                         | J4M Ø       |
|                                                                                                    |                                                                                   |                                                                                                    | _                             |                                                                        |                                         |             |
| 0 Students Selected:                                                                                                    | ≪ SHARE →I                                                                        | MOVE REMOVE                                                                                                    | Change Language               |                                                                        | $\frown$                                | V           |
| 0 Students Selected:                                                                                                    | ≪ SHARE →I                                                                        |                                                                                                    | Change Language               | GRADE                                                                  | SHARED CLASSES                          |             |
| 0 Students Selected: FIRST Suzanne                                                                                          | ≪ SHARE →I<br>LAST<br>Alvarez                                                     | MOVE REMOVE                                                                                                    | Change Language               | GRADE<br>2                                                             | SHARED CLASSES ()<br>1 Class            | <b>3</b>    |
| 0 Students Selected:       FIRST       \$\$ Suzanne       \$\$ Brianna                                                      | eể SHARE →I<br>LAST<br>Alvarez<br>Barrios                                         | MOVE REMOVE<br>USERNAME<br>SuzanneAlvarez<br>BriannaBarrios                                                                                                    | Change Language               | GRADE<br>2<br>2                                                        | SHARED CLASSES ①<br>1 Class<br>1 Class  | ¢           |
| 0 Students Selected:<br>■ FIRST<br>■ \$ Suzanne<br>■ \$ Brianna<br>■ \$ Trina                                               | e\$ SHARE →I<br>LAST<br>Alvarez<br>Barrios<br>Brown                               | MOVE REMOVE<br>VUSERNAME<br>SuzanneAlvarez<br>BriannaBarrios<br>TrinaBrown                                                                                                    | Change Language               | GRADE<br>2<br>2<br>2                                                   | SHARED CLASSES ()<br>1 Class<br>1 Class | ф<br>ф      |
| O Students Selected:<br>■ FIRST<br>■ ★ Suzanne<br>■ ★ Brianna<br>■ ★ Trina<br>■ ★ Paul                                      | e€ SHARE →I<br>LAST<br>Alvarez<br>Barrios<br>Brown<br>Derrick                     | NOVE         REMOVE           USERNAME         SuzanneAlvarez           BriannaBarrios         TrinaBrown           PaulDerrick         SuzanneAlvarez                                                               | Change Language SHOW PASSWORD | GRADE<br>2<br>2<br>2<br>2<br>2                                         | SHARED CLASSES (<br>1 Class<br>1 Class  | ¢           |
| Students Selected:       FIRST       Suzanne       Brianna       Strinana       Strinana       Paul       Sebastian         | Res SHARE HIST<br>LIST<br>Alvarez<br>Barrios<br>Brown<br>Derrick<br>Diaz          | MOVE         REMOVE           USERNAME         SuzanneAlvarez           SuzanneAlvarez         BriannaBarrios           TrinaBrown         TrinaBrown           PaulDerrick         SebastianDiaz                    | Change Language               | GRADE<br>2<br>2<br>2<br>2<br>2<br>2<br>2<br>2                          | SHARED CLASSES ()<br>1 Class<br>1 Class | ф<br>Ф<br>Ф |
| O Students Selected:<br>■ FIRST<br>■ \$ Suzanne<br>■ \$ Brianna<br>■ \$ Trina<br>■ \$ Paul<br>■ \$ Sebastian<br>■ \$ Janiya | e\$ SHARE →I<br>LIST<br>Alvarez<br>Barrios<br>Brown<br>Derrick<br>Diaz<br>DuBuque | NOVE         REMOVE           USERNAME         USERNAME           SuzanneAlvarez         BriannaBarrios           TrinaBrown         1           PaulDerrick         SebastianDiaz           JaniyaDuBuque         1 | Change Language               | GRADE<br>2<br>2<br>2<br>2<br>2<br>2<br>2<br>2<br>2<br>2<br>2<br>2<br>2 | SHARED CLASSES ①<br>1 Class<br>1 Class  | ¢           |

On the Roster page, you will now see a new column showing which students have Spanish access. K-2 Guided Practice and Towers will default to Spanish, but students will have the option to switch to English when needed.

## **II. Student Access to Language Preferences**

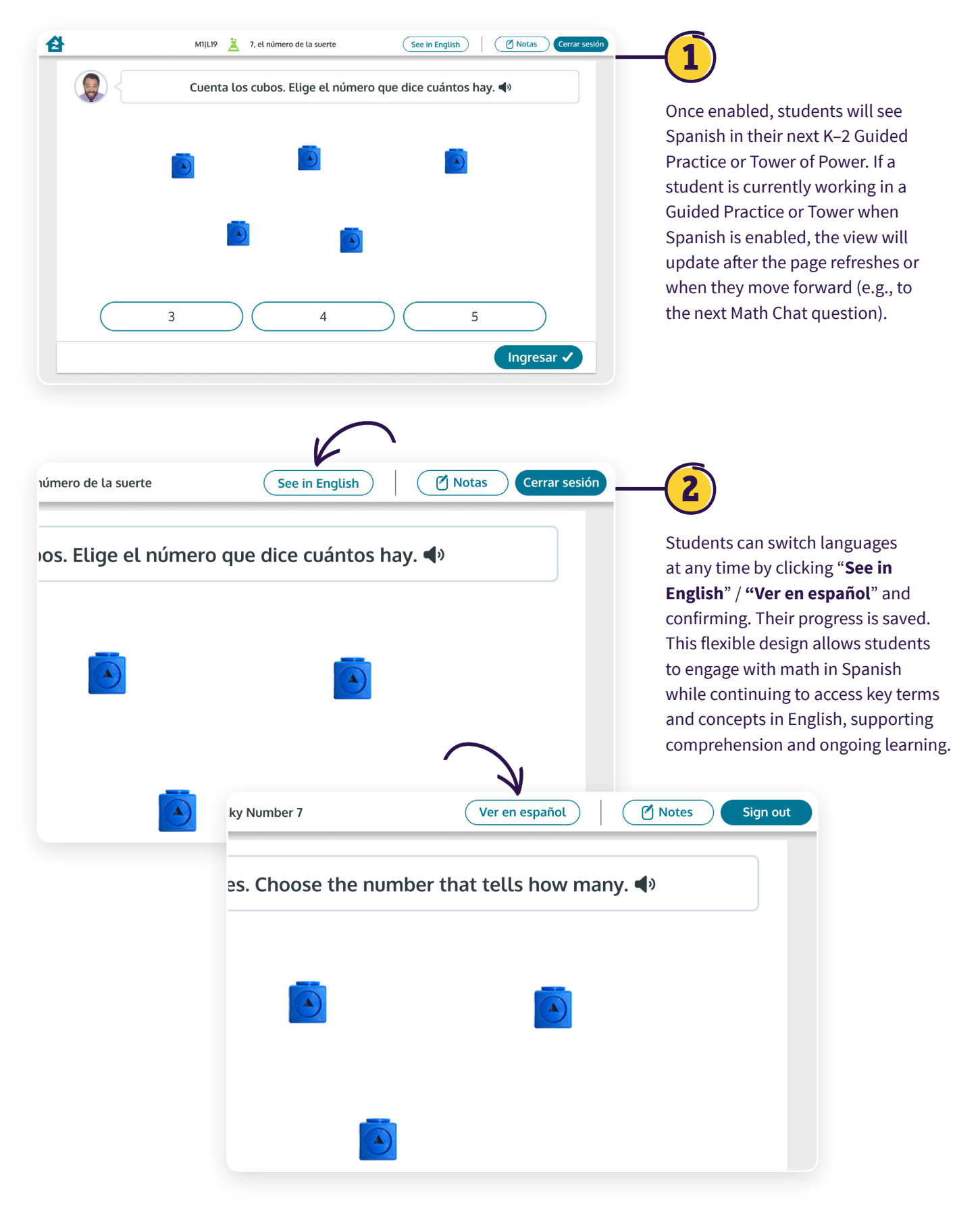